## How to request a new iRIS account

To add a new investigator you will go to the iRIS login page at <u>https://christus.imedris.net/</u> to request a new account. Please remember we do require signed and dated CVs, a copy of the Medical License, and a completed CITI training certificate from a CHRISTUS approved institution.

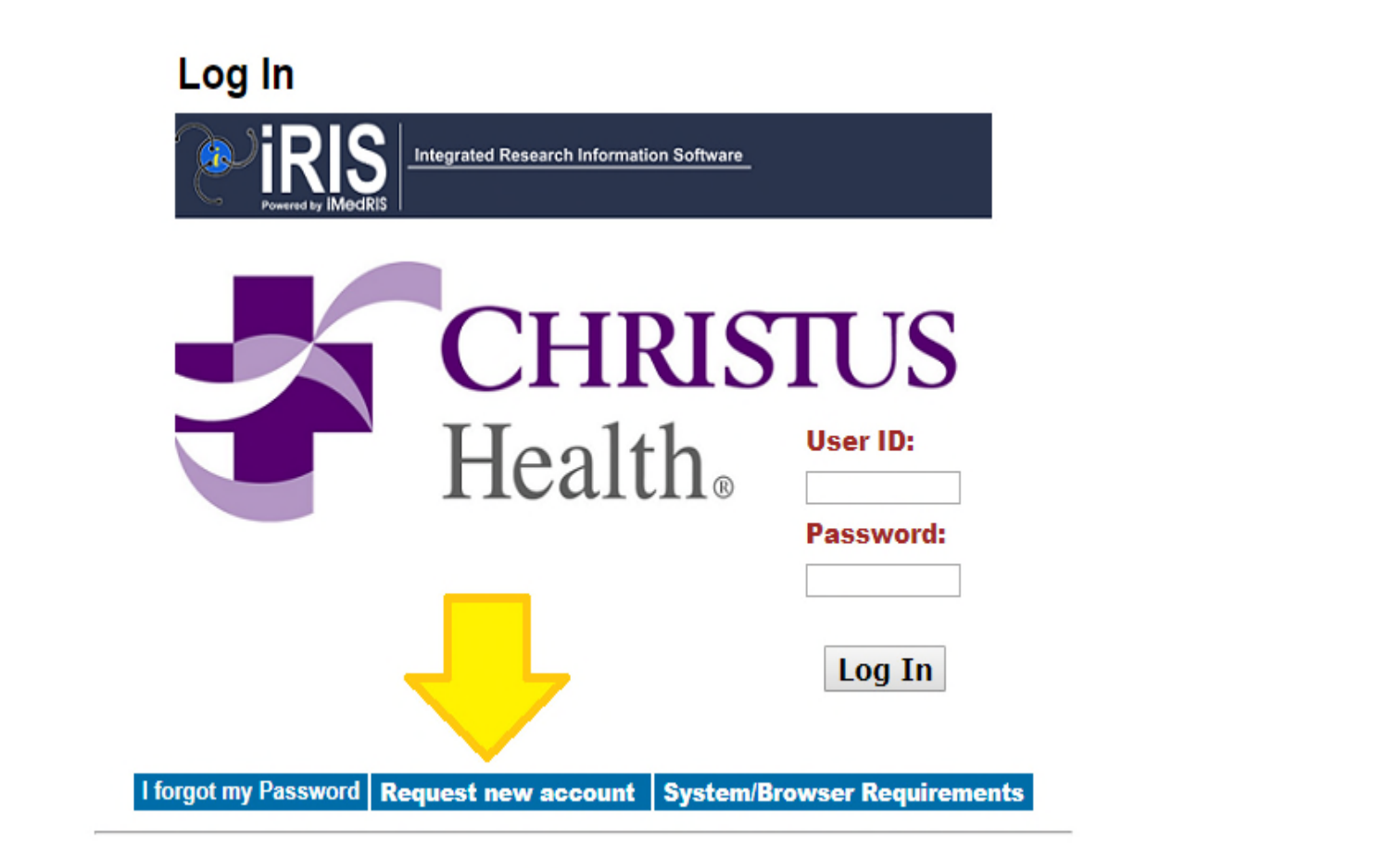

Once you click on request a new account you (or the investigator) will be required to fill in the last name, first name, primary contact phone number, complete mailing address, and email address. You will select the department (only one option) and then click on submit request.

|                                                          | Anno Carron Cundoracial       |                                                                    |                                                     | R O IM                                                             |
|----------------------------------------------------------|-------------------------------|--------------------------------------------------------------------|-----------------------------------------------------|--------------------------------------------------------------------|
| Apps [] BRAIN [] iRIS:Log In [] New Tab CT Wh            | y Should I Registi 😨 Office o | f Human Sul 🔛 Found in Mom's Bei 📋 Improving Documer: 📋 SharePoint |                                                     |                                                                    |
|                                                          |                               |                                                                    |                                                     | 🥎 Return to Login 🛛 🔚 Submit Reque                                 |
| ase fill the below form giving enough information to the | administrator to process yo   | ur request                                                         |                                                     |                                                                    |
|                                                          |                               |                                                                    |                                                     | A                                                                  |
| Job Title:                                               | -none- *                      |                                                                    | 1 East Names                                        |                                                                    |
| Hiddle Name                                              |                               |                                                                    | Suffin                                              |                                                                    |
| Degree:                                                  |                               | •                                                                  | * Email Address:                                    | Email Address Required                                             |
| * Primary Numbers                                        |                               |                                                                    | Cell Numbers                                        |                                                                    |
| Pager Number:                                            |                               |                                                                    | Fax Number:                                         |                                                                    |
| *Hailing Address:                                        |                               |                                                                    | Request Purpose Explain why you are requesting a lo | gin 1D for this system, including your relationship to the institu |
|                                                          |                               |                                                                    | and any other information that web                  | o help to identify you in the system.                              |
|                                                          |                               |                                                                    |                                                     |                                                                    |
|                                                          |                               |                                                                    |                                                     |                                                                    |
| *Department:                                             | Request Department            | Institution Alders - Department                                    |                                                     |                                                                    |
|                                                          |                               | CH - CHRISTIIS Institute for Innovation and Advanced Clinical Care |                                                     |                                                                    |
|                                                          |                               |                                                                    |                                                     |                                                                    |
|                                                          |                               |                                                                    |                                                     |                                                                    |